# Hosting a Dynamic Website on

STEP

Create AWS Account Sign up for AWS.

**Create S3 Bucket** Go to S3, create a bucket, and configure.

## **Upload Files to S3**

Select bucket, upload website files.

### **Create IAM Role**

Go to IAM, create role with S3 access for EC2.

## Launch EC2 Instance Go to EC2, launch Amazon Linux 2

- Go to EC2, launch Amazon Linux 2 (t2.micro).
- Configure security group (allow HTTP, HTTPS, SSH).
- Assign IAM role.

## SSH into EC2

Use SSH client to connect to

STEP

STEP

:\_:

STEP

:

STEP

2

EC2 instance.

**STEP** 

STEP

STEP

Install LAMP Stack

Run the code

Copy Files from S3 to EC2

Run the code

### Access Website

Open EC2 instance's public IP in browser.

## Security

STEP

Regular updates, strong passwords, configure firewalls.

# HOSTMENDER.COM